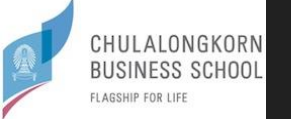

# ศูนย์คอมพิวเตอร์และระบบสารสนเทศ

ยินดีต้อนรับ

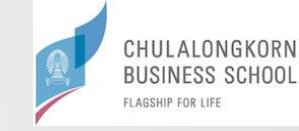

## ห้องปฏิบัติการคอมพิวเตอร์

- ห้องปฏิบัติการคอมพิวเตอร์ อาคารบัณฑิต กันตะบุตร (อาคาร 9)
- ห้องปฏิบัติการคอมพิวเตอร์ อาคารอนุสรณ์ 50 ปี (อาคาร 8 ชั้น 5 ห้อง 509 และ ห้อง 510)
- ห้องปฏิบัติการคอมพิวเตอร์ อาคารไชยยศสมบัติ 1 (อาคาร 1 ชั้น 2 ห้อง 223)

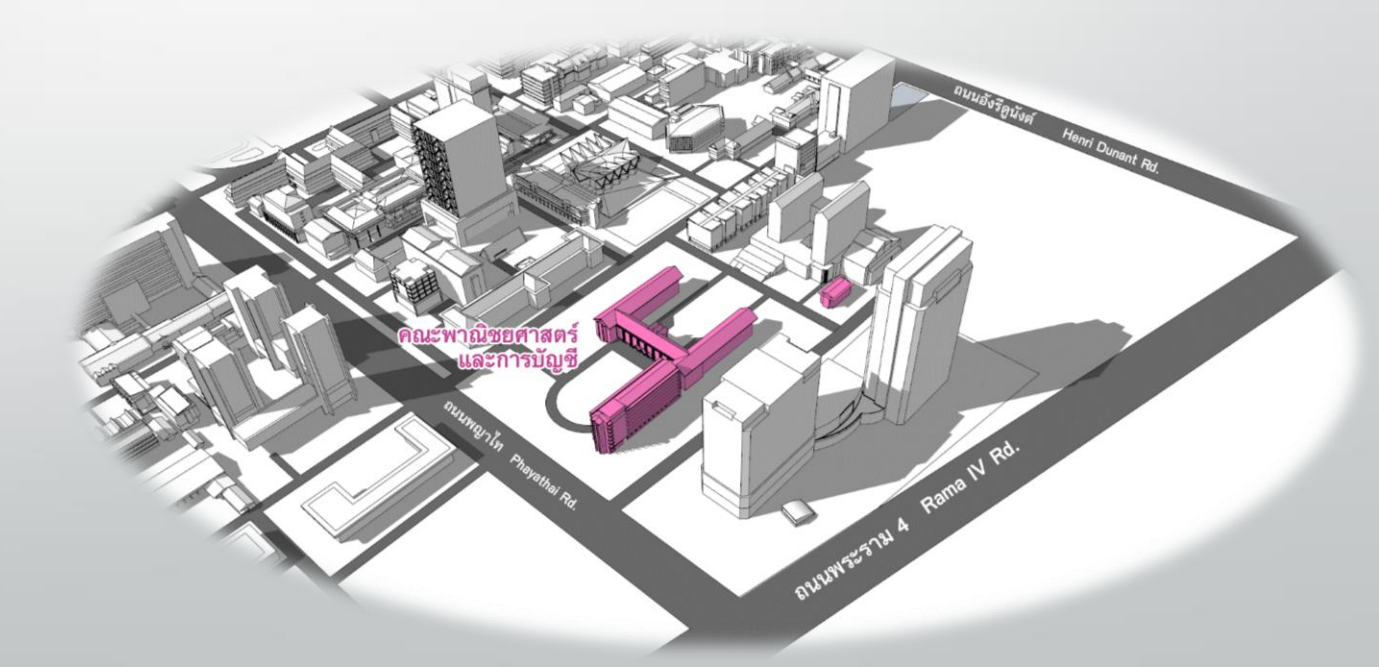

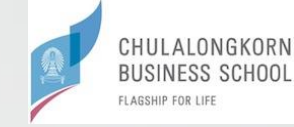

# ระเบียบการเข้าใช้บริการห้องปฏิบัติการคอมพิวเตอร์

- แสดงบัตรประจำตัวนิสิต หรือ CU NEX ก่อนเข้าใช้บริการกับเจ้าหน้าที่คอมพิวเตอร์
- ไม่สวมกางเกงขาสั้น กระโปรงสั้น เข้าใช้บริการห้องปฏิบัติการคอมพิวเตอร์
- ไม่สวมรองเท้าแตะเข้าใช้บริการห้องปฏิบัติการคอมพิวเตอร์

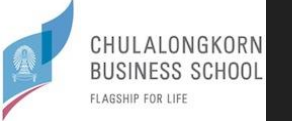

# CU Webmail นิสิตเคยเข้าใช้งานแล้วหรือไม่ ?

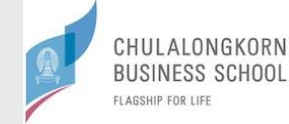

## https://login.microsoftonline.com/?whr=chula.ac.th

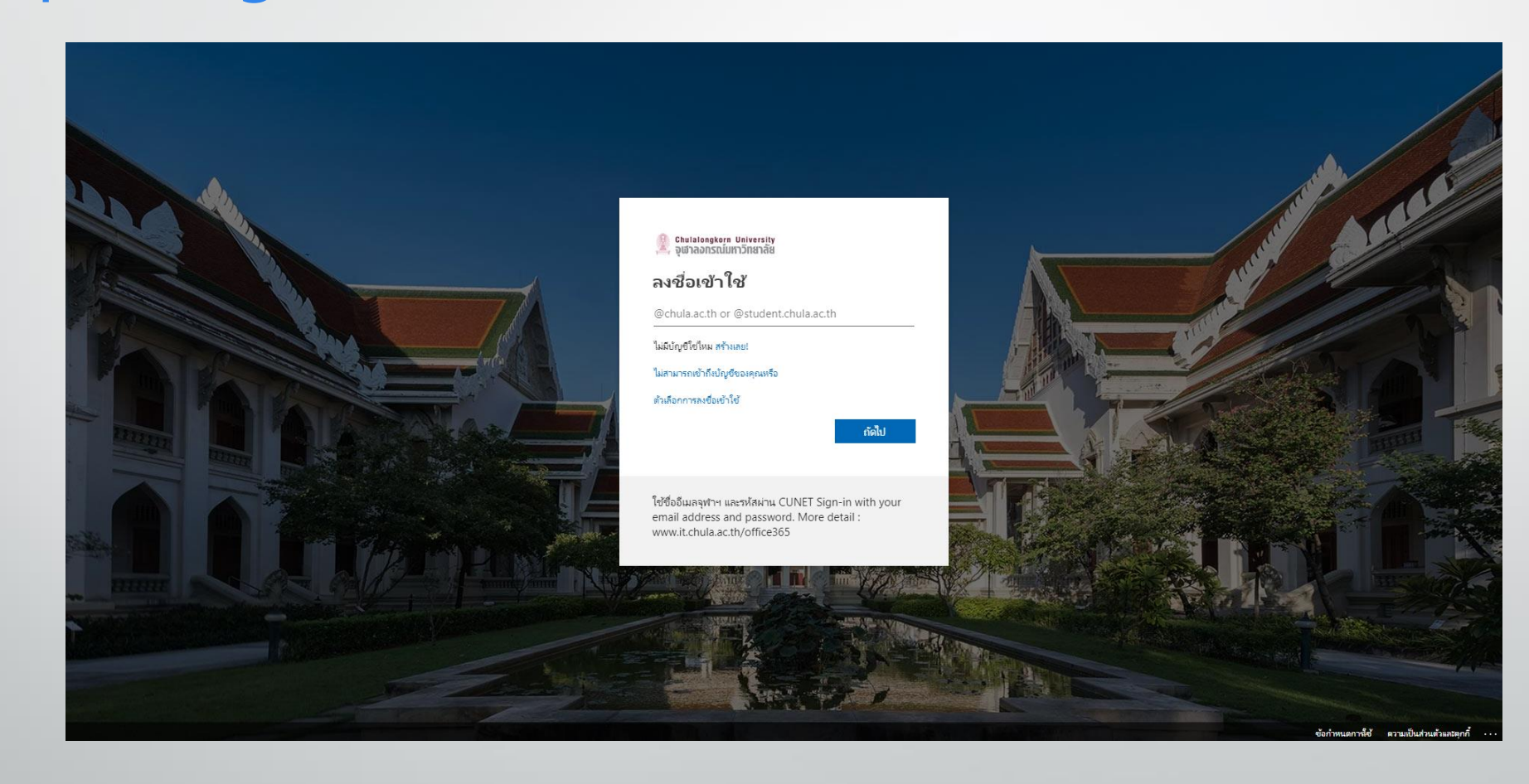

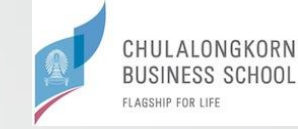

# ขั้นตอนการเข้าใช้งานคอมพิวเตอร์ ในห้องปฏิบัติการคอมพิวเตอร์

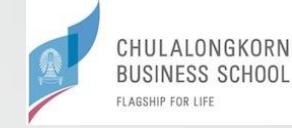

# เริ่มใช้บริการเครื่องคอมพิวเตอร์

Please sign-in with

[user-id]@acc.chula.ac.th 09:18 Monday, August 19

۳<u>-</u>

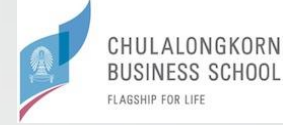

# Please sign-in with [user-id]@acc.chula.ac.th K User name Password Sign in to: ACC How do I sign in to another domain?

### กรอกเลขประจำตัวนิสิต

Password :: E-mail ໃน CU Webmail

🌇 🗘 🗘

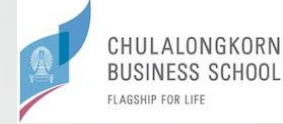

# เริ่มเข้าสู่ระบบ VDI

|                                                 | Microsoft VDI Web Access |
|-------------------------------------------------|--------------------------|
|                                                 |                          |
| CBS                                             |                          |
| CDD<br>Chulalongkorn Business School            |                          |
| Chalalongkom Business School                    |                          |
| Part a surface and                              |                          |
| Ctri + w to log on                              |                          |
|                                                 |                          |
| Ž.                                              |                          |
|                                                 |                          |
|                                                 |                          |
| LAB                                             |                          |
|                                                 |                          |
|                                                 |                          |
|                                                 |                          |
|                                                 |                          |
|                                                 |                          |
|                                                 |                          |
|                                                 |                          |
|                                                 |                          |
|                                                 |                          |
|                                                 |                          |
|                                                 |                          |
|                                                 |                          |
|                                                 |                          |
|                                                 |                          |
|                                                 |                          |
|                                                 |                          |
| 」 I am using a CBS computer. ( <u>Details</u> ) |                          |
| II UGudame Garana 2012 D.3                      |                          |
| windows server 2012 K2                          | Microsoft                |

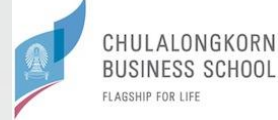

### ระบบกำลังดำเนินการจัดหา เครื่องให้สำหรับใช้งาน

| chool                         |                                                                                               |                                                                                                    |
|-------------------------------|-----------------------------------------------------------------------------------------------|----------------------------------------------------------------------------------------------------|
|                               |                                                                                               |                                                                                                    |
|                               |                                                                                               |                                                                                                    |
| log off                       |                                                                                               |                                                                                                    |
|                               |                                                                                               |                                                                                                    |
|                               |                                                                                               |                                                                                                    |
|                               |                                                                                               |                                                                                                    |
|                               |                                                                                               |                                                                                                    |
| Remote Deckton Connection     | ×                                                                                             |                                                                                                    |
| - S Renote Desktop Connection | ^                                                                                             |                                                                                                    |
|                               |                                                                                               |                                                                                                    |
|                               | Cancel                                                                                        |                                                                                                    |
| Loading the virtual machine   |                                                                                               |                                                                                                    |
| -                             |                                                                                               |                                                                                                    |
|                               |                                                                                               |                                                                                                    |
|                               |                                                                                               |                                                                                                    |
|                               |                                                                                               |                                                                                                    |
|                               |                                                                                               |                                                                                                    |
|                               |                                                                                               |                                                                                                    |
|                               |                                                                                               |                                                                                                    |
|                               |                                                                                               |                                                                                                    |
|                               |                                                                                               |                                                                                                    |
|                               |                                                                                               |                                                                                                    |
|                               | Remote Desktop Connection  Connecting to: RDCB01.ACC.CHULA.AC.TH  Loading the virtual machine | log off     Remote Desktop Connection     Connecting to:     RDCB01.ACC.CHULA.AC.TH     Loading the virtual machine |

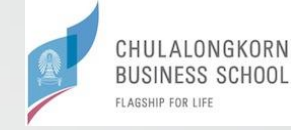

# ACC User Acount

Office 365

Microsoft Azure Dev Tools for Teaching

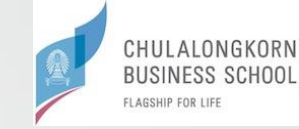

# Office 365

# ลงชื่อเข้าใช้งาน <u>https://www.office.com/</u>

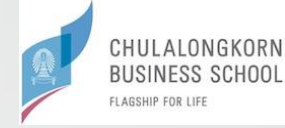

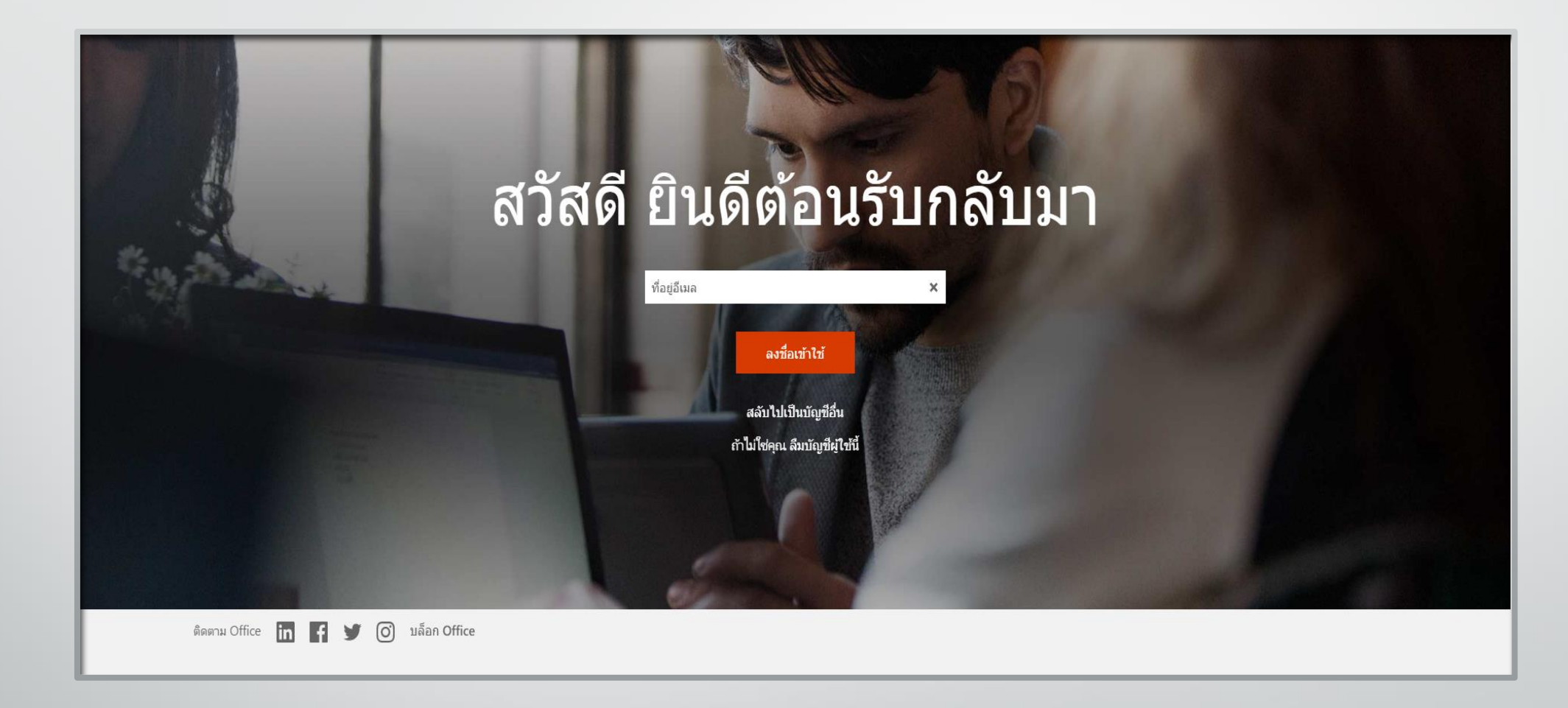

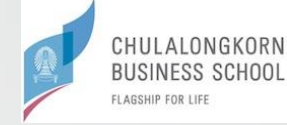

### ลงชื่อเข้าใช้โดยการกรอกเลขประจำตัวนิสิต แล้วตามด้วย @acc.chula.ac.th

### ตัวอย่าง

### 6240000026@acc.chula.ac.th

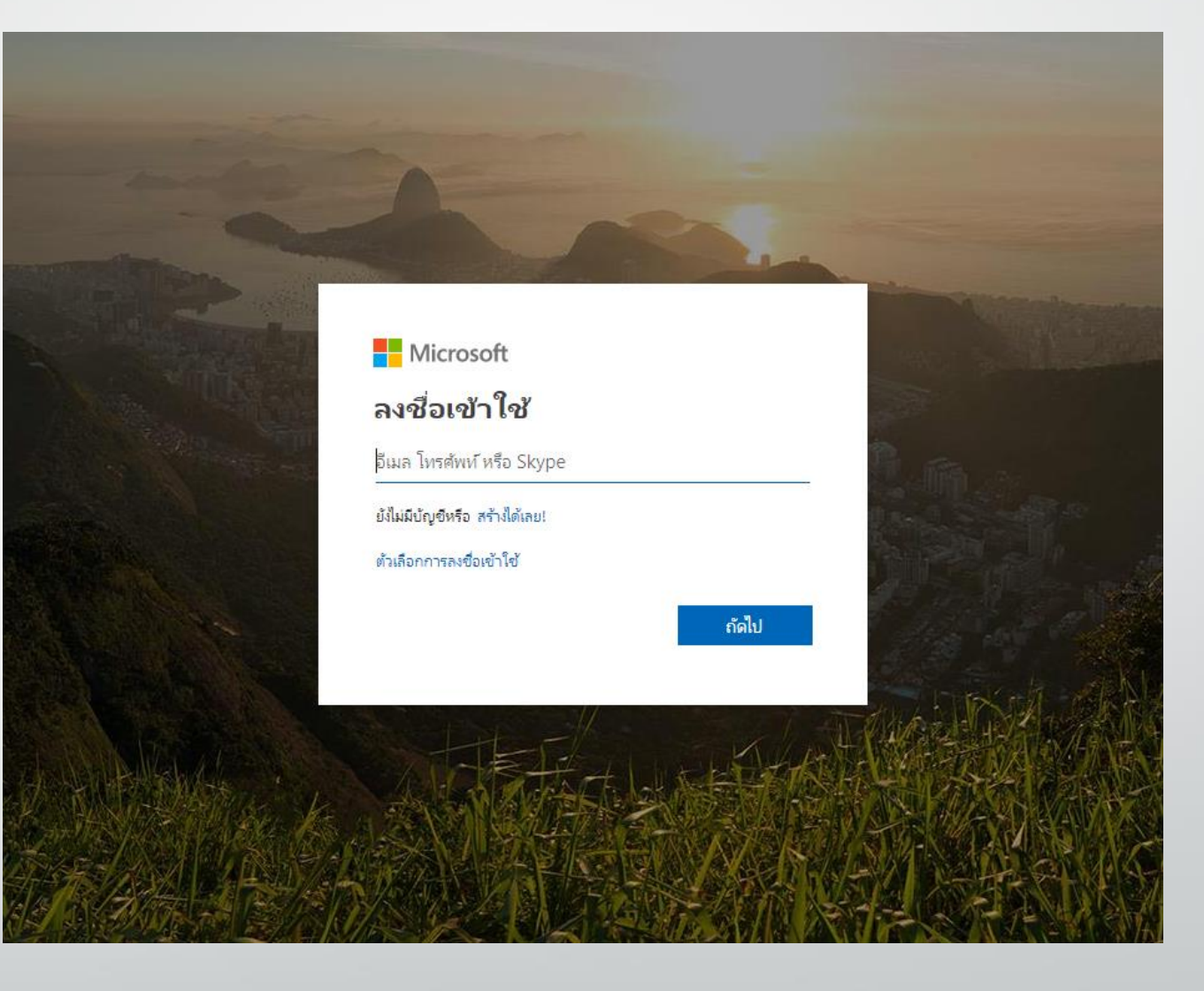

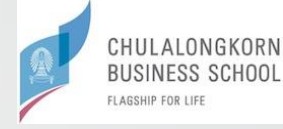

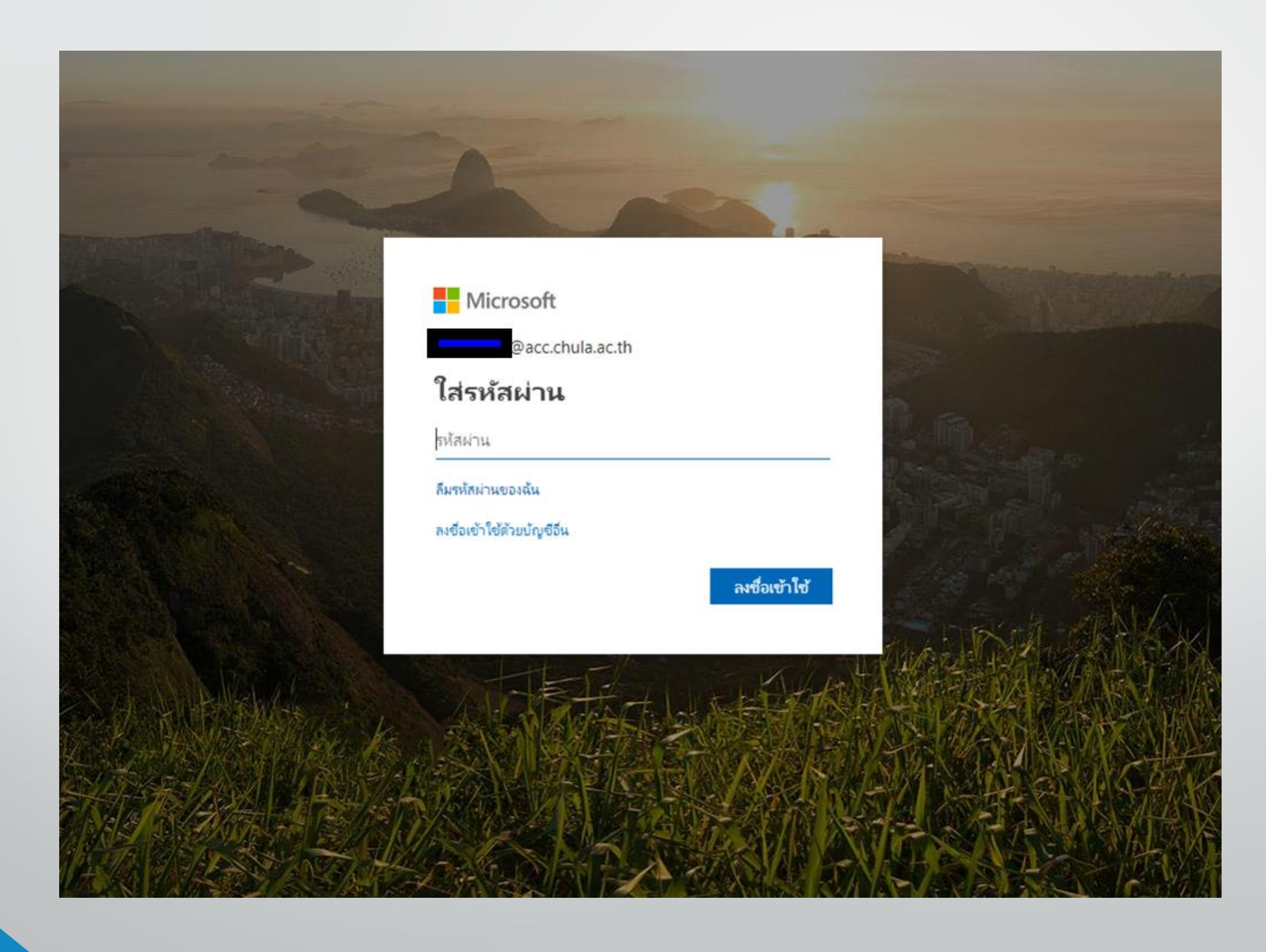

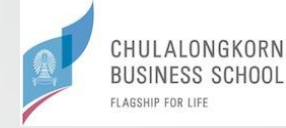

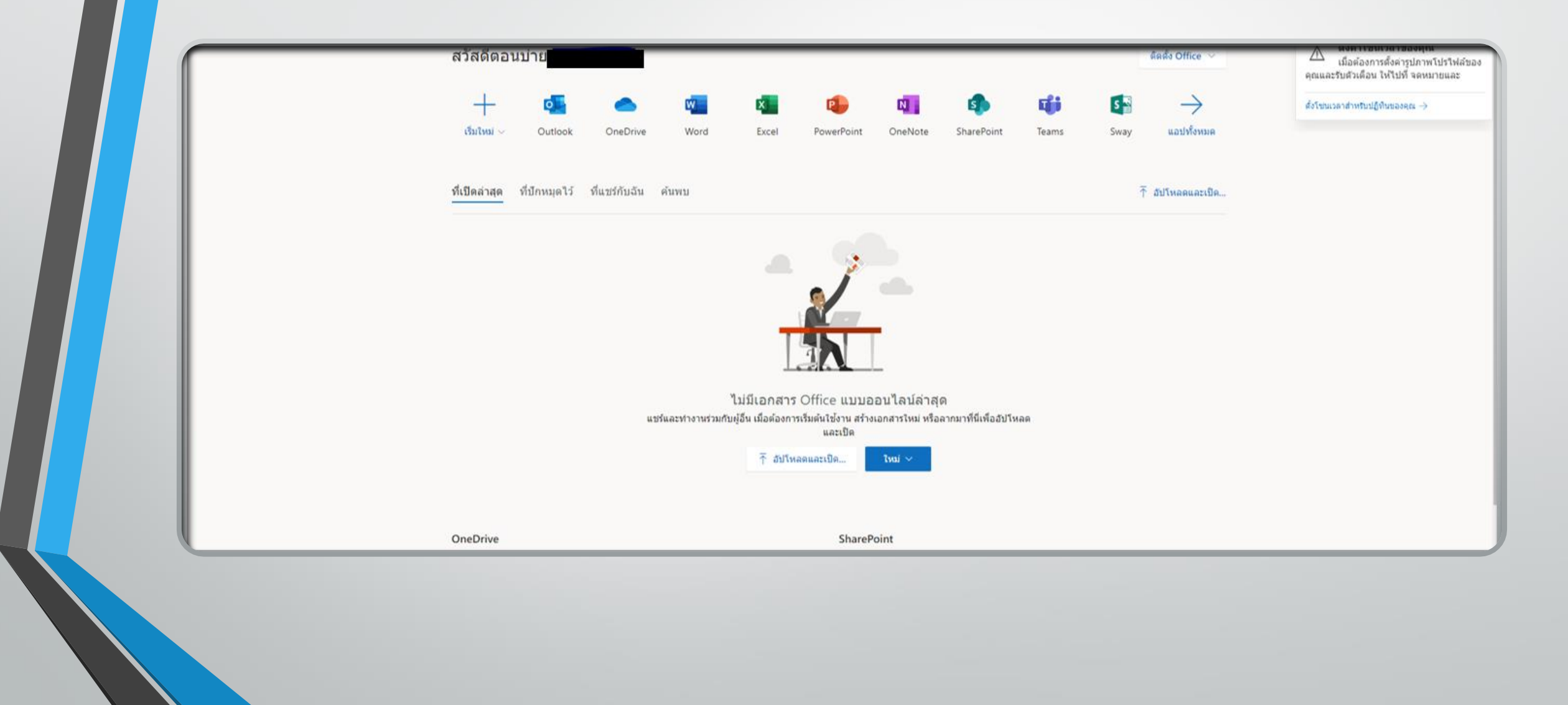

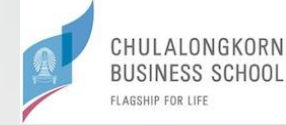

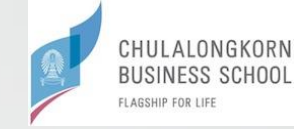

# Microsoft Azure Dev Tools for Teaching

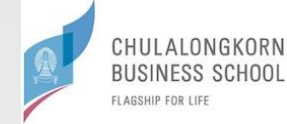

## https://azureforeducation.microsoft.com/devtools

|                       | Hicrosoft Azure                                                                                |                                                                                                    | Contact Sales: 1-800-867-1389  🌜                                                          | Search Q My account          | Portal Sign in |
|-----------------------|------------------------------------------------------------------------------------------------|----------------------------------------------------------------------------------------------------|-------------------------------------------------------------------------------------------|------------------------------|----------------|
|                       | Overview Solutions Products $\lor$ Docur                                                       | nentation Pricing Training Marketplace $\!\!\!\!\!\!\!\!\!\!\!\!\!\!\!\!\!\!\!\!\!\!\!\!\!\!\!\!\!\!\!\!\!\!\!\!$ | Partners $\checkmark$ Support $\checkmark$ Blog More $\checkmark$                         |                              | Free account > |
| This site uses cookie | es for analytics, personalized content and ads. By continuir                                   | ng to browse this site, you agree to this use.                                                                    |                                                                                           |                              | Learn more     |
|                       | Azure Dev Tools for Teaching Enroll or F                                                       | Renew Manage FAQ                                                                                                  |                                                                                           | All Microsoft 🗸 Cart         | ₽ Sign in 🛞    |
|                       | Students—you're almost there! The developer to the button below—you'll be taken to a page requ | ols and learning resources that were previously pa<br>uesting you to sign in using a Microsoft Account. I         | ert of your Imagine account are now available with<br>earn about Microsoft Accounts here. | Azure Dev Tools for Teaching | Sign in using  |
|                       | Note: Please use the email you provided for your                                               | previous Imagine subscription access when creat                                                                   | ing a new Microsoft Account.                                                              |                              |                |
|                       |                                                                                                |                                                                                                    |                                                                                           |                              | Sign In        |
|                       | If you are having issues getting access, please ref                                            | ference our help guide. For additional support, ple                                                               | ase check out student FAQ.                                                                |                              |                |
|                       |                                                                                                |                                                                                                    |                                                                                           |                              |                |
|                       |                                                                                                |                                                                                                    |                                                                                           |                              |                |
|                       |                                                                                                |                                                                                                    |                                                                                           |                              |                |
|                       | Go Social                                                                                      | Microsoft Azure                                                                                                   | Community                                                                                 | Account                      |                |
|                       |                                                                                                |                                                                                                    | Blog                                                                                      | Subscriptions                |                |
|                       | Facebook                                                                                       |                                                                                                    |                                                                                           |                              |                |
|                       |                                                                                                | Regions                                                                                                    |                                                                                           |                              |                |
|                       | Twitter                                                                                        |                                                                                                    |                                                                                           |                              |                |
|                       |                                                                                                |                                                                                                    |                                                                                           |                              |                |
|                       | YouTube                                                                                        |                                                                                                    |                                                                                           |                              |                |
|                       |                                                                                                | Calculator                                                                                                    |                                                                                           |                              |                |
|                       | Linkedin                                                                                       | Documentation                                                                                                    |                                                                                           | Trust Center                 |                |
|                       | Rss                                                                                            |                                                                                                    |                                                                                           |                              |                |
|                       |                                                                                                | Samples                                                                                                    | Support                                                                                   |                              |                |
|                       | Newsletter                                                                                     | Determenter                                                                                                    |                                                                                           |                              |                |

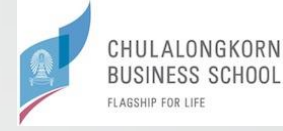

### ลงชื่อเข้าใช้โดยการกรอกเลขประจำตัวนิสิต แล้วตามด้วย @acc.chula.ac.th

### ตัวอย่าง

### 624000026@acc.chula.ac.th

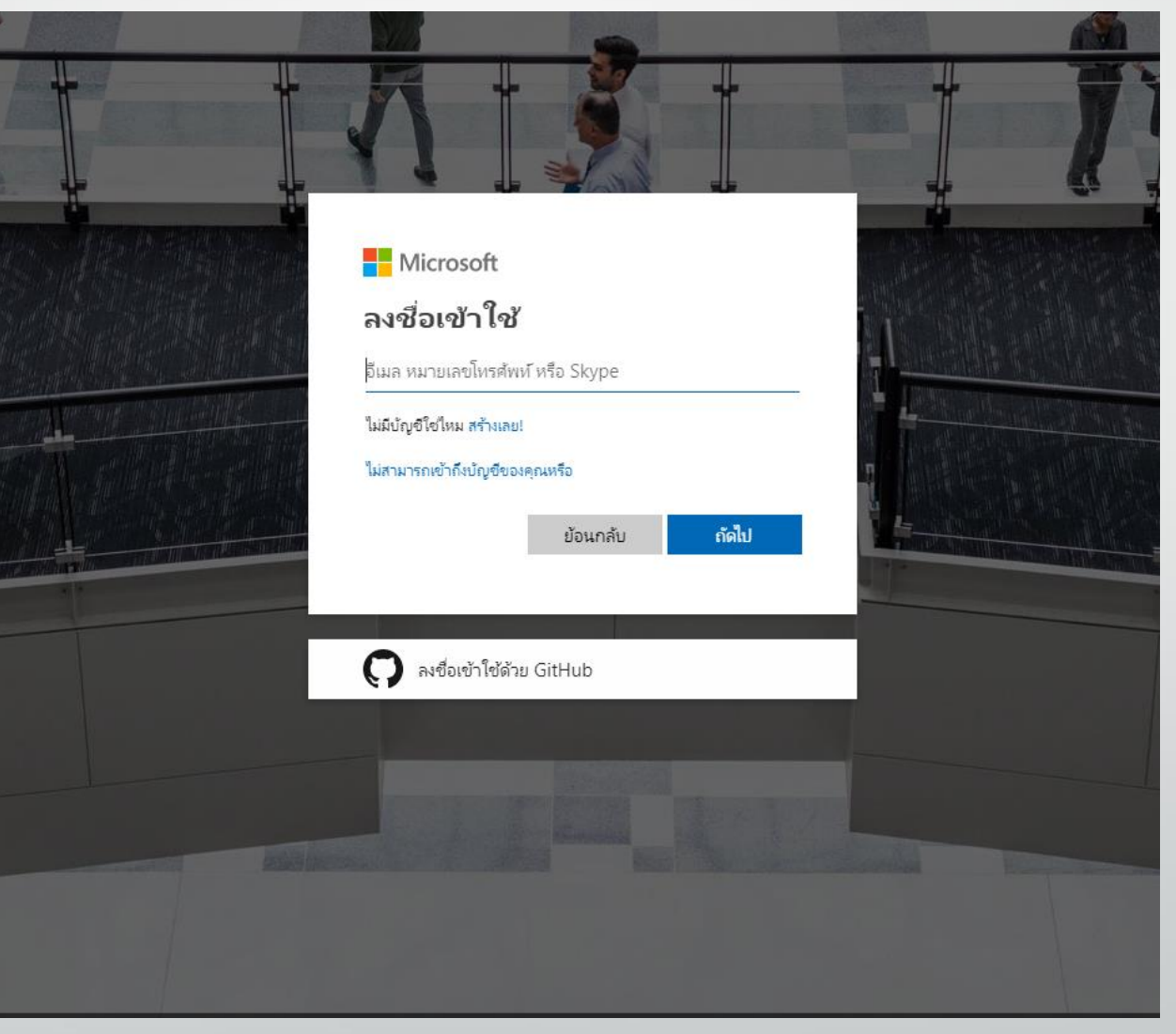

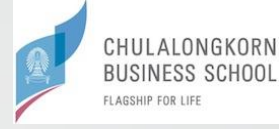

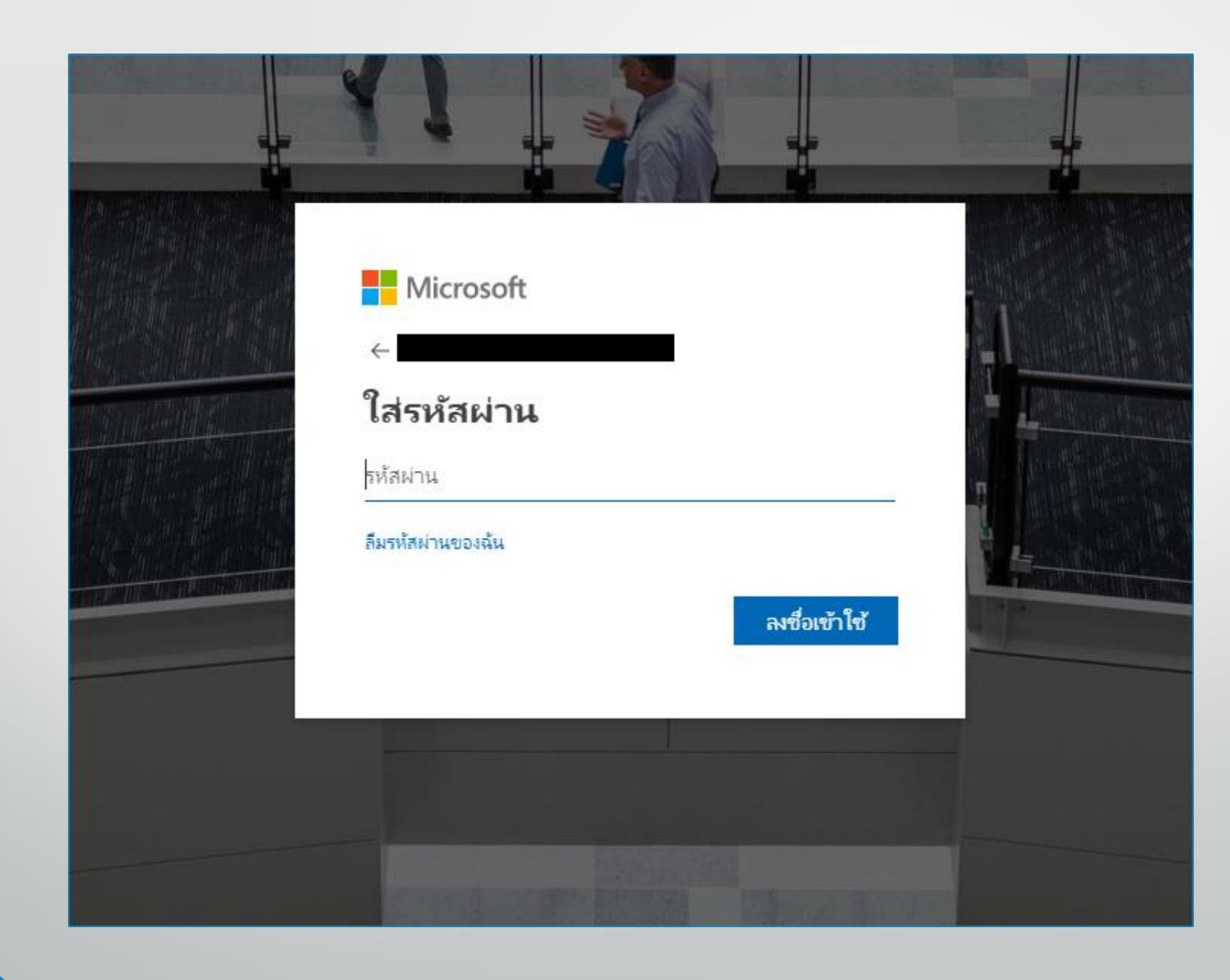

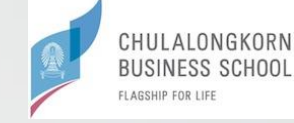

#### Microsoft Azure

Sign out

### Azure Dev Tools for Teaching

Get the tools you need to build your project, design an app or launch a website.

#### ✓ Success! Your Academic status was successfully verified.

The account you are signed in was verified to access Azure Dev Tools for Teaching benefits. To continue, please accept offer agreement.

- ✓ I agree to the subscription agreement, offer details, Azure Dev Tools for Teaching agreement and privacy statement
- I would like information, tips, and offers from Microsoft or selected partners about Azure, including Azure Newsletter, Pricing updates, and other Microsoft products and services.

#### Accept terms

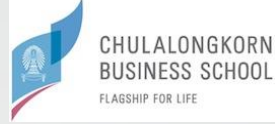

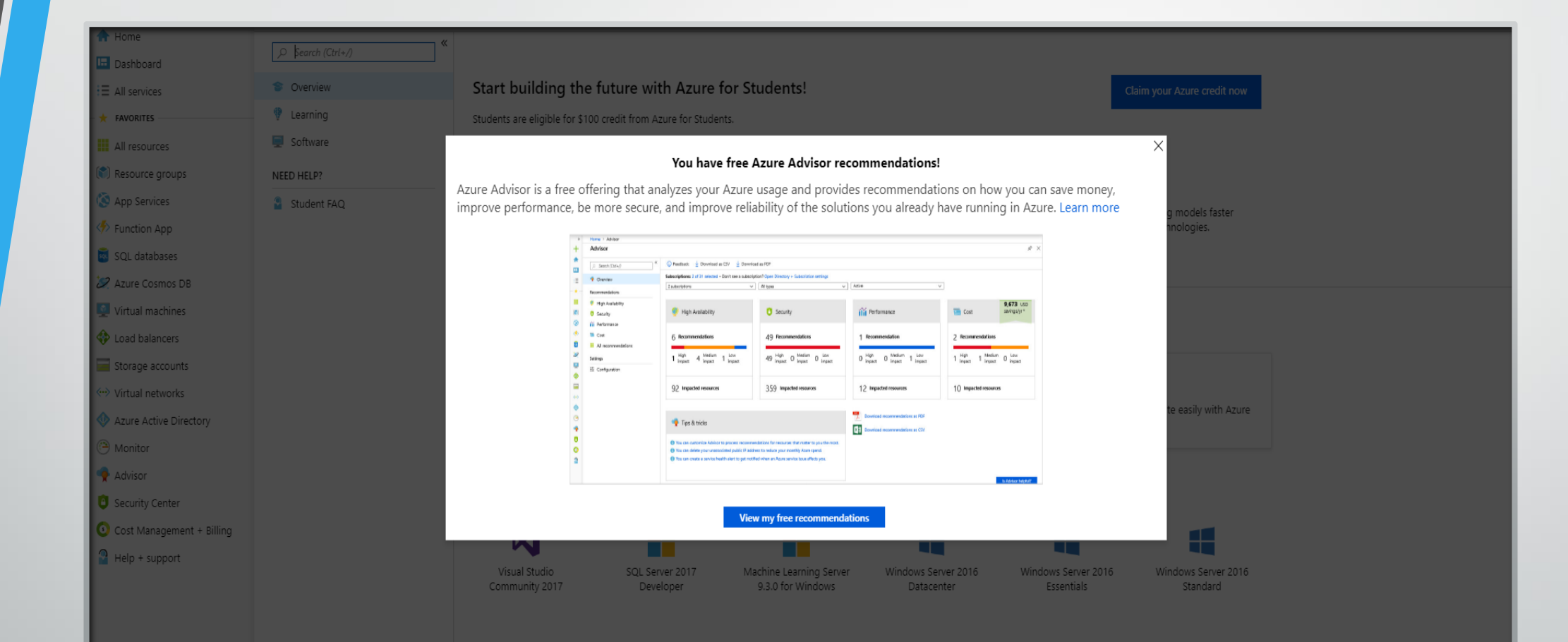

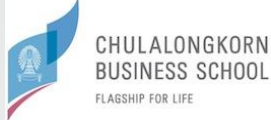

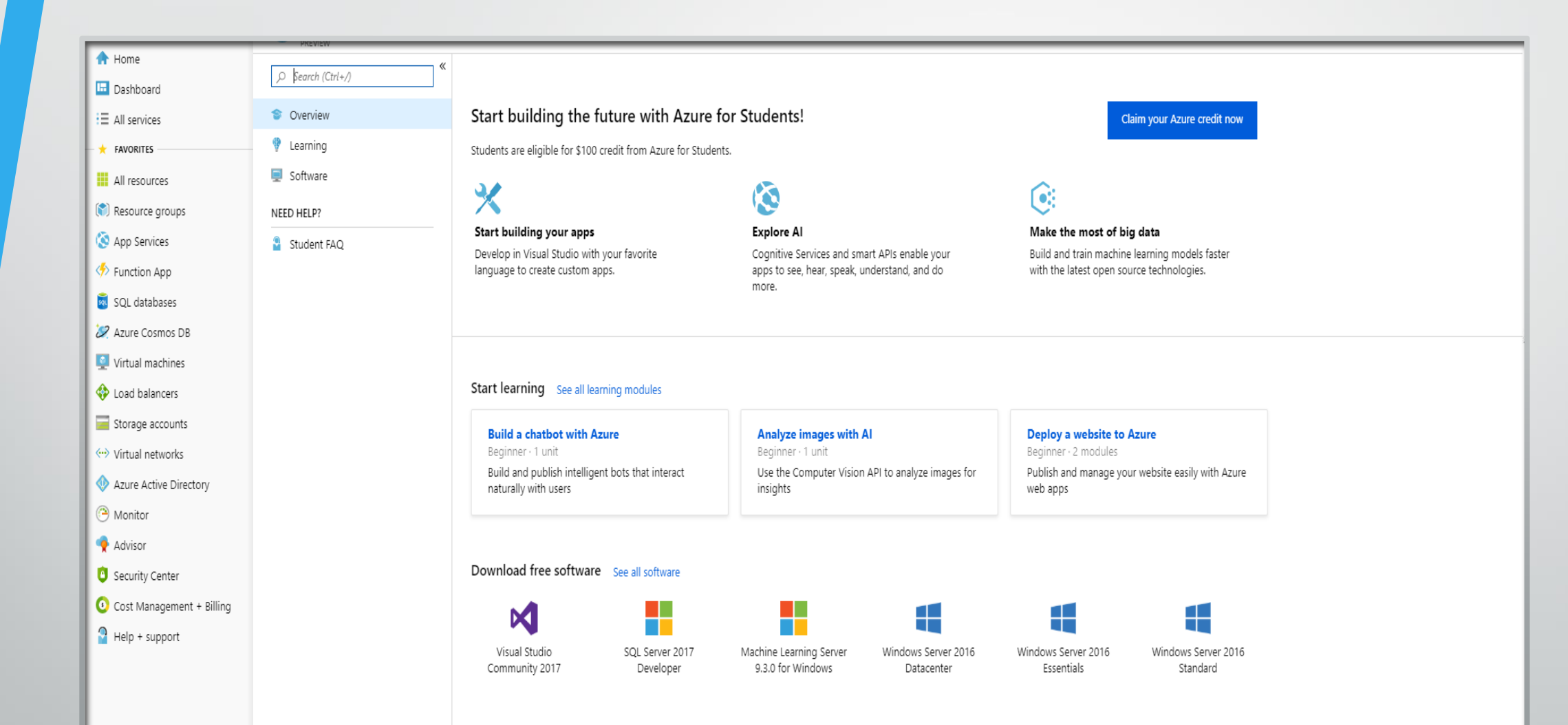

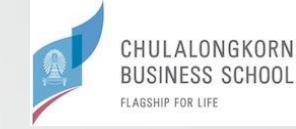

# G Suite for Education

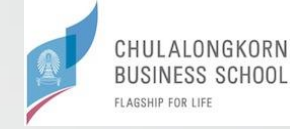

# https://gsuite.google.com/dashboard

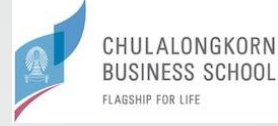

### ลงชื่อเข้าใช้งานโดยการกรอกเลขประจำตัวนิสิต แล้วตามด้วย @cbs.chula.ac.th

### ตัวอย่าง

### 624000026@cbs.chula.ac.th

|                                             | Google                               |                 |          |
|---------------------------------------------|--------------------------------------|-----------------|----------|
| ล                                           | งชื่อเข้าใช้งาน                      |                 |          |
| ใช้                                         | ับัญชี Google ของคุถ                 | l               |          |
|                                             |                                      |                 | _        |
| 1                                           |                                      |                 |          |
| หากลืมอีเมล                                 |                                      |                 | _        |
| หากไม่ไช่คอมพิวเต<br>ลงชื่อเข้าใช้ ดูข้อมูล | อร์ของคุณ ให้ใช้โหมดดุ<br>เเพิ่มเดิม | มู้มาเยือนเพื่อ |          |
| สร้างบัญชี                                  |                                      | ถัดไป           |          |
|                                             |                                      |                 |          |
| -                                           | ดาาบช่ายเหลือ                        | ส่วบบุคคล       | ข้อกำหนด |

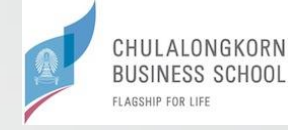

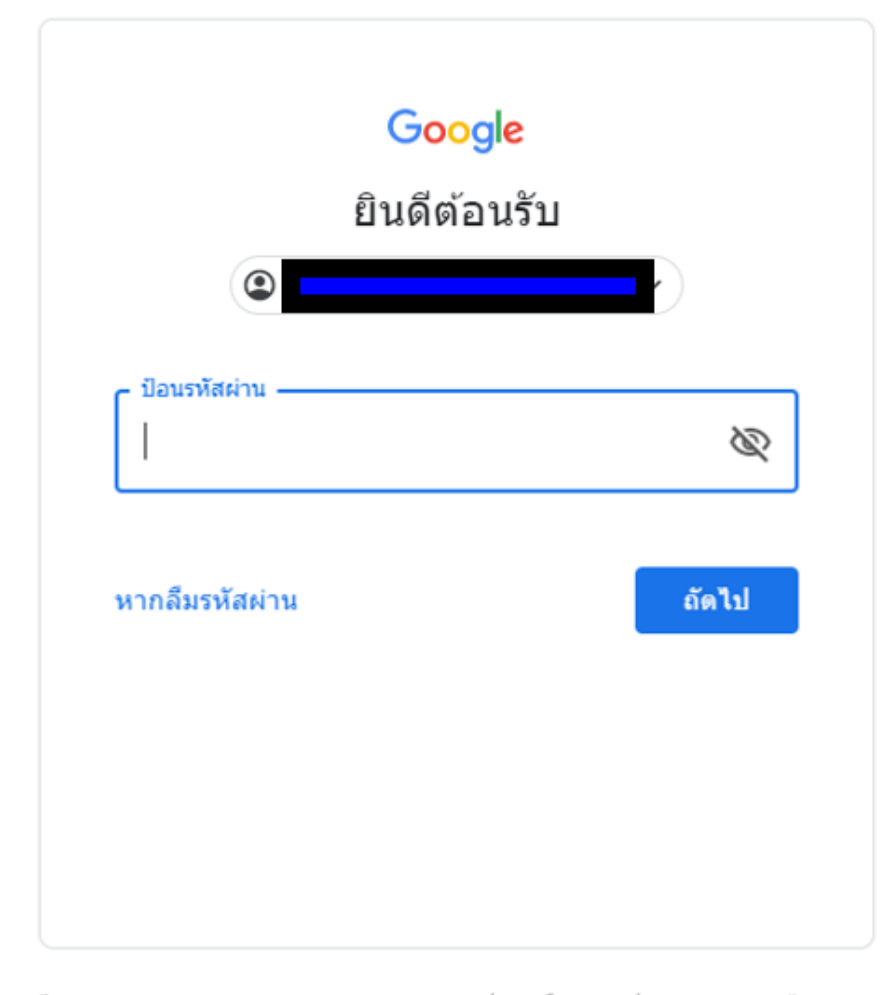

ไทย 👻

ความช่วยเหลือ ส่วนบุคคล ข้อกำหนด

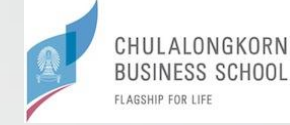

### Google

#### Welcome to your new account

Welcome to your new account: student14@cbs.chula.ac.th. Your account is compatible with many Google services, but your cbs.chula.ac.th administrator decides which services you may access using your account. For tips about using your new account, visit the Google Help Center.

When you use Google services, your domain administrator will have access to your student14@cbs.chula.ac.th account information, including any data you store with this account in Google services. You can learn more here, or by consulting your organization's privacy policy, if one exists. You can choose to maintain a separate account for your personal use of any Google services, including email. If you have multiple Google accounts, you can manage which account you use with Google services and switch between them whenever you choose. Your username and profile picture can help you ensure that you're using the intended account.

If your organization provides you access to the G Suite core services, your use of those services is governed by your organization's G Suite agreement. Any other Google services your administrator enables ("Additional Services") are available to you under the Google Terms of Service and the Google Privacy Policy. Certain Additional Services may also have service-specific terms. Your use of any services your administrator allows you to access constitutes acceptance of applicable service-specific terms.

Click "Accept" below to indicate that you understand this description of how your student14@cbs.chula.ac.th account works and agree to the Google Terms of Service and the Google Privacy Policy.

Accept

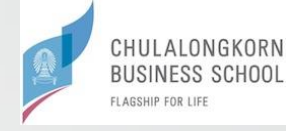

Google Change password for

Learn more about choosing a smart password

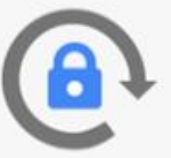

Create a new, strong password that you don't use for other websites.

Create password

\*\*\*\*\*\*\*

Confirm password

.....

Change password

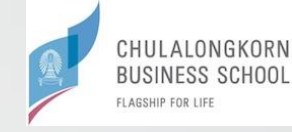

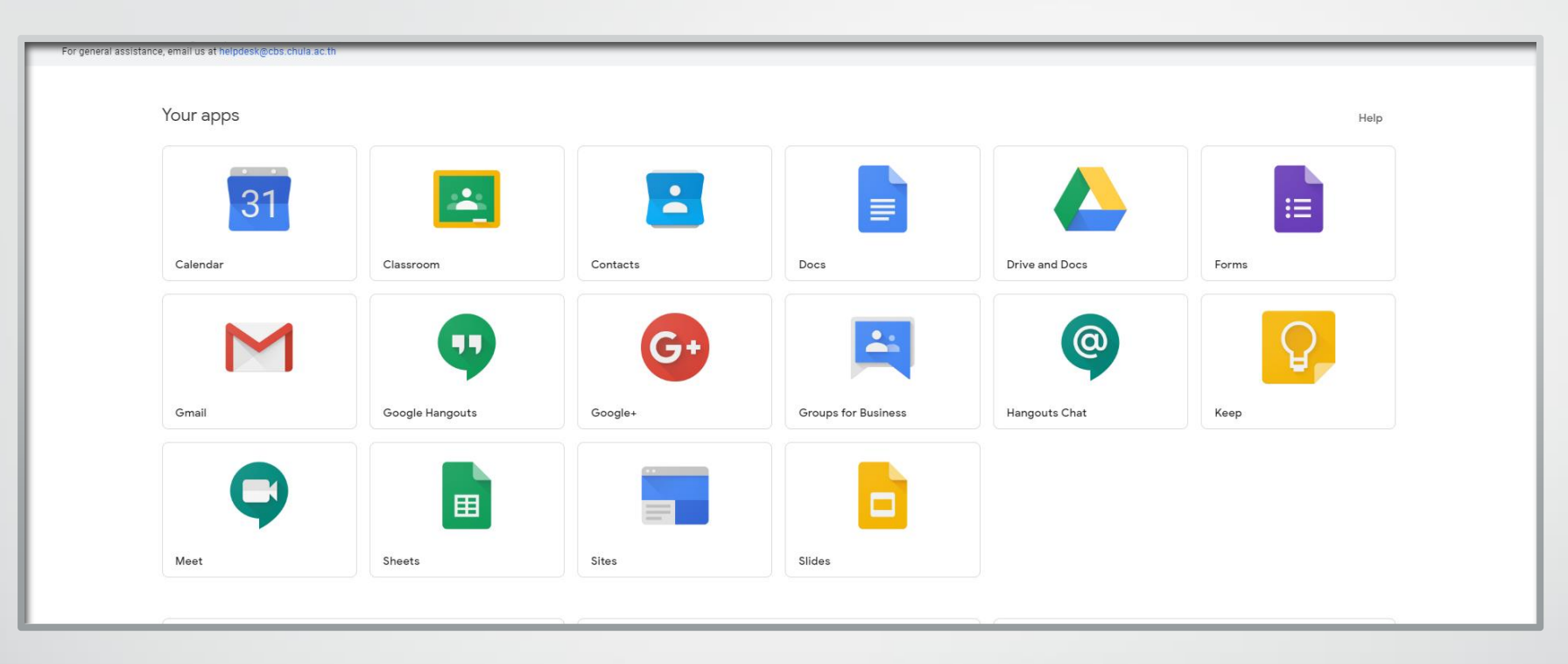

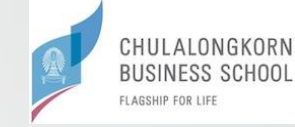

# บริการเครื่องพิมพ์

- นิสิตทุกหลักสูตร ยกเว้นนิสิตหลักสูตรบริหารธุรกิจบัณฑิต
   (หลักสูตรนานาชาติ) ได้โควตาการพิมพ์ฟรี จำนวน 250 หน้าต่อปีการศึกษา
- นิสิตหลักสูตรบริหารธุรกิจบัณฑิต (หลักสูตรนานาชาติ)
   ได้โควตาการพิมพ์ฟรีจำนวน 1,000 หน้าต่อปีการศึกษา
- โควตาการพิมพ์ที่เหลือในแต่ละปีการศึกษา จะทบไปยังปีการศึกษาถัดไป หากจบการศึกษาแล้วใช้โควตาไม่หมดหรือไม่ได้ใช้โควตาจะถูกยกเลิกทั้งหมด

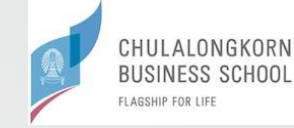

# ตรวจสอบจำนวนโควตาที่เหลือง่ายๆ

### double click Icon บนหน้า desktop

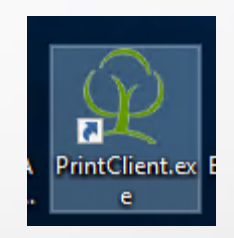

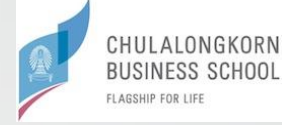

## Click ที่ Allow access

| Windows Secu                         | urity Alert                         |                                                                                     | $\times$ |
|--------------------------------------|-------------------------------------|-------------------------------------------------------------------------------------|----------|
| Windo<br>app                         | ws Defend                           | er Firewall has blocked some features of this                                       |          |
| Windows Defender<br>domain networks. | Firewall has blo                    | cked some features of PrintClient on all public, private and                        |          |
| S                                    | Name:                               | PrintClient                                                                         |          |
| $\mathcal{L}$                        | Publisher:                          | Unknown                                                                             |          |
|                                      | Path:                               | C: \program files (x86) \print manager \print manager plus<br>\dient\printdient.exe |          |
| Allow PrintClient to                 | communicate or                      | n these networks:                                                                   |          |
| 🗹 Domain netw                        | vorks, such as a                    | workplace network                                                                   |          |
| Private netw                         | orks, such as m                     | y home or work network                                                              |          |
| Public netwo<br>because the          | rks, such as the<br>se networks oft | en have little or no security)                                                      |          |
| What are the risks                   | of allowing an a                    | pp through a firewall?                                                              |          |
|                                      |                                     | Allow access Cancel                                                                 |          |

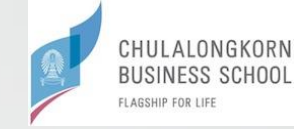

### Click Icon Print Manager Plus – Print Client

คล้าย ๆ รูปต้นไม้สีเขียว

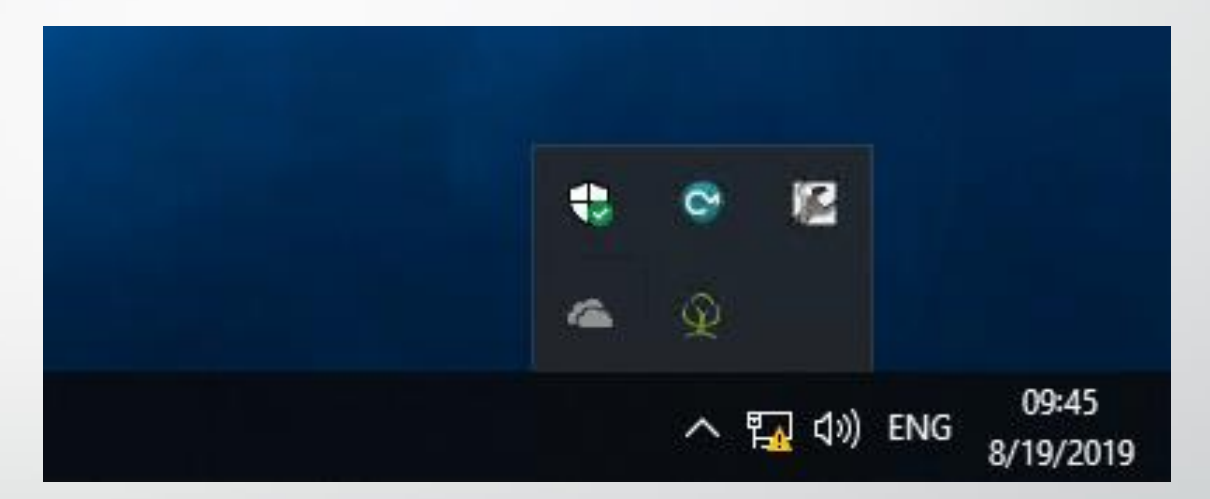

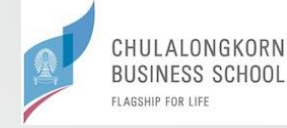

### Software จะบอกเป็นจำนวนเงินที่เหลือ

อัตราค่าบริการ

2 บาท / 1 หน้า

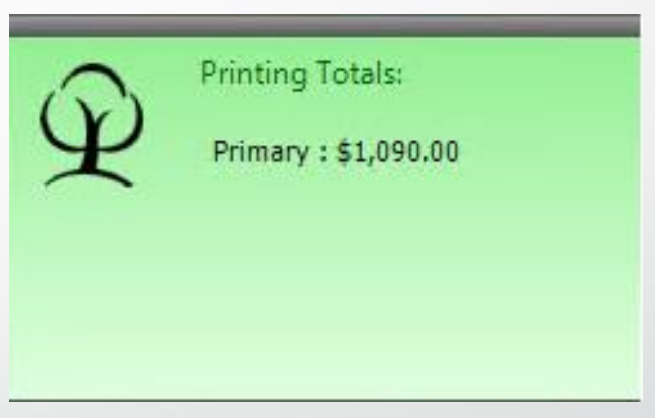

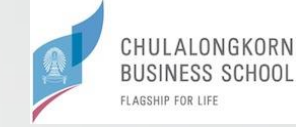

# https://cisc.cbs.chula.ac.th/

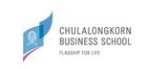

Home Services About Us News

CONTACT US

C omputer and I nformation S ystem C enter

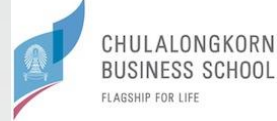

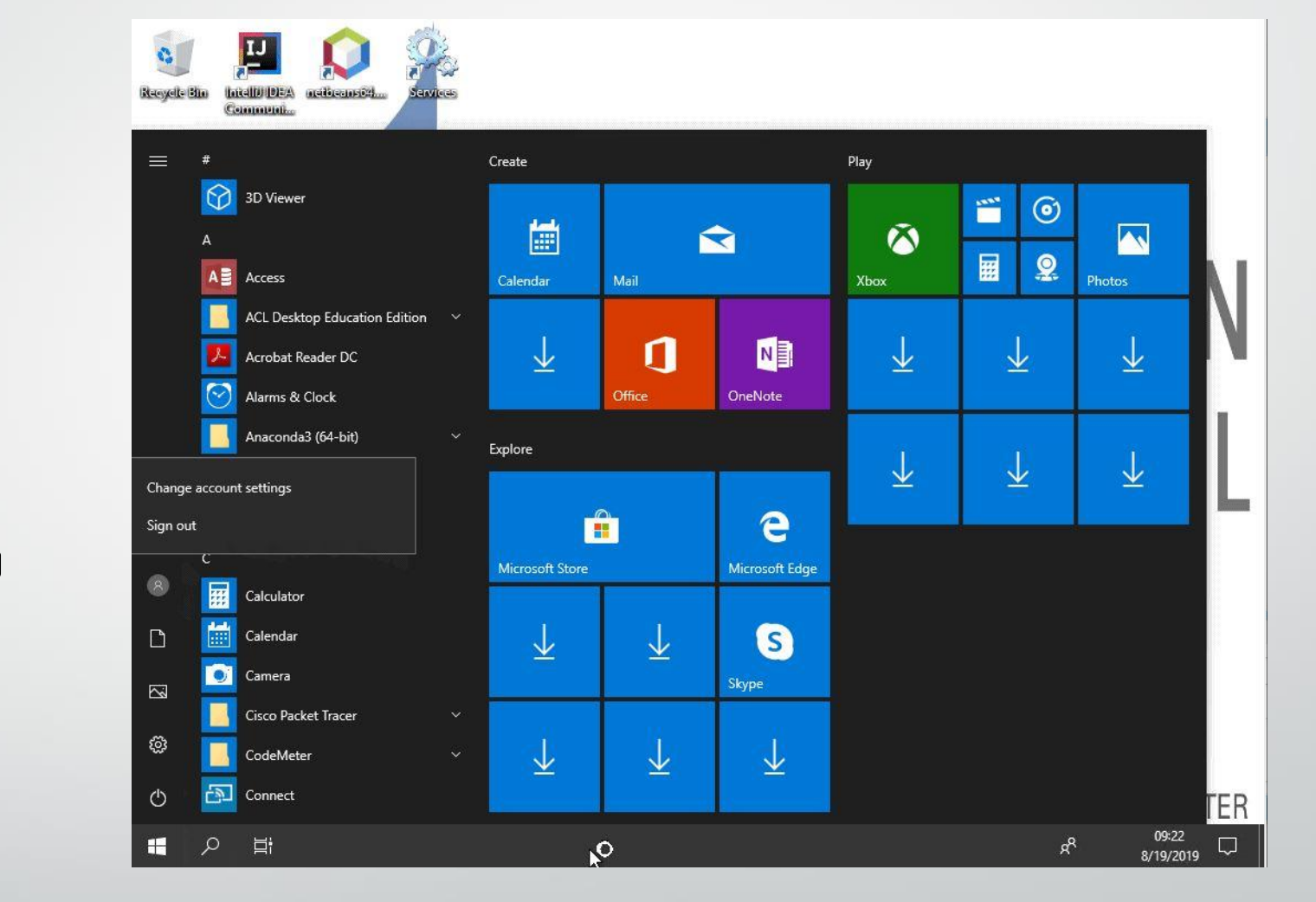

### เลิกใช้งานระบบ VDI

## ทำการ Sign Out ทุกครั้ง

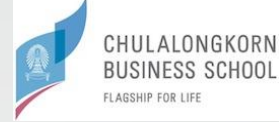

## ที่ Keyboard กดปุ่ม Ctrl+Wพร้อมกัน

|                                       | Microsoft VDI Web Access |
|---------------------------------------|--------------------------|
|                                       |                          |
| CBS                                   |                          |
| Chulalongkorn Business School         |                          |
|                                       |                          |
| Ctrl + w to log off                   |                          |
|                                       |                          |
| 1                                     |                          |
|                                       |                          |
|                                       |                          |
| LAB                                   |                          |
|                                       |                          |
|                                       |                          |
|                                       |                          |
|                                       |                          |
|                                       |                          |
|                                       |                          |
|                                       |                          |
|                                       |                          |
|                                       |                          |
|                                       |                          |
|                                       |                          |
|                                       |                          |
|                                       |                          |
|                                       |                          |
| ✓ Lam using a CBS computer. (Details) |                          |
|                                       |                          |
| <b>1</b>                              |                          |

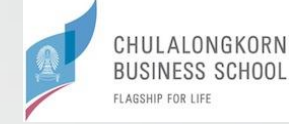

### Sign Out ສໍາເຈົ້ຈ

# Please sign-in with [user-id]@acc.chula.ac.th 09:23 Monday, August 19